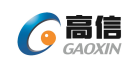

# 用能单位安装及使用内外网主机程序和 单项数据传输盒

常见问题及解决方案

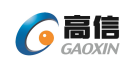

目录

| —、         | FAQ 问答2                                         |
|------------|-------------------------------------------------|
| 1. 肖       | 9项数据传输盒                                         |
| 1.1.       | 系统提示没有串口2                                       |
| 1.2.       | 串口不识别,没有检测到正确的串口6                               |
| 1.3.       | 内网主机发送程序提示发送文件成功,外网主机接收程序没有任何反应6                |
| 2. ア       | ]外网主机程序7                                        |
| 2.1.       | 上报数据失败                                          |
| 2.2.       | 安全认证网关客户端无法正常启动9                                |
| 2.3.       | 在线监测端设备软件输入账号密码后,点击登录时,显示账号密码不正确…10             |
| 2.4.       | 在线监测端设备软件程序提示"抱歉,服务器出错了"。                       |
| 2.5.       | 在线监测端设备软件程序提示"无法访问此网站"。                         |
| 2.6.       | 在线监测端设备软件程序提示"获取示警信息异常"                         |
| 2.7.<br>据文 | 在线监测端设备软件的"通知公告"功能模块内的中"数据上传信息"通知显示数<br>处理失败12  |
| 2.8.       | 在线监测端设备软件接收文件提示格式不正确                            |
| 2.9.<br>传省 | 在线监测端设备软件的"通知公告"功能模块内的中"数据上传信息"通知显示上<br>拿平台失败13 |
| 2.10       | . 在线监测端设备软件提示错误信息14                             |

常见问题分析

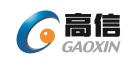

## 一、 FAQ问答

## 1. 单项数据传输盒

## 1.1. 系统提示没有串口

| 没有串口    |             |          | ×           |
|---------|-------------|----------|-------------|
| 本机没有串口, | 请确认传输盒是否插好, | 驱动程序是否正确 | <b>桉装</b> 。 |
|         |             |          | 确定          |

如上图所示,提示没有串口,可能是因为单项数据传输盒的 USB 接口没有插入到内/ 外网主机的 USB 端口中。

## 具体现象和解决问题步骤如下:

若外网主机未插入单项数据传输盒(ONPUT 端),系统会出现提示(如上图所示)。请 在计算机上插入传输盒的 USB 线。

| 6 设置                          | ×                 |
|-------------------------------|-------------------|
| 然后重新打开"单向发送/接收端"程序。           |                   |
| 发送端的 USB 线插入外网主机              | <mark>玑上。)</mark> |
| 黑色单项数据传输盒: 接收端的 USB 线插入内网主标   | <u>玑上,</u>        |
| ONPUT 端的 USB 线插入到             | 财网主机上。            |
| (银色单向数据传输盒: INPUT 端的 USB 线插入到 | 内网主机上,            |

|                   | 1110200     |      |
|-------------------|-------------|------|
| 音・雪重确认使田的任物合具不能能対 | 持进择的"雷特盔,日发 | 详씙和控 |

计算机插入单向数据传输盒后,系统会出现提示(如上图所示)。

| 🕝 设置                                  |             |          | ×    |
|---------------------------------------|-------------|----------|------|
| 串口(如果下拉菜单没有,先刷 <u>新)</u>              |             | 波特率      |      |
| 20//5                                 | 刷新          | 115200   | ~    |
| [COM4 ] ] [2008]<br>端设置的波特率要一致才可以正确传输 | 支持选择的)<br>。 | 波特率,且发送。 | 湍和接收 |
| 确定                                    |             |          | 关闭   |

 $\times$ 

#### 串口设置

确认修改吗?

| ····· |     |       |
|-------|-----|-------|
|       | 早へい | 李(NI) |

点击"刷新"按钮,从下拉菜单选择正确的串口后,然后点击"确定"。在接下来的确 认提示中,点击"是",确认修改。

系统弹出"单向发送/接收端"窗口,并显示串口打开成功。

## 注: 查看正确的端口的步骤:

1.打开外网主机的"系统管理"中的"设备管理器",查看内/外网主机的端口(COM 和 LPT)如下图:

常见问题分析

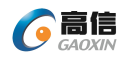

| ☐ 设备管理器                                             |
|-----------------------------------------------------|
| 文件(F) 操作(A) 查看(V) 帮助(H)                             |
| 🗢 🏟 🔄 📴 🕎                                           |
| V 📇 DESKTOP-EGVBF30                                 |
| > 📷 IDE ATA/ATAPI 控制器                               |
| > 🚽 Software Device                                 |
| > 🔐 安全设备                                            |
| > 便携设备                                              |
| > 🗖 处理器                                             |
|                                                     |
| > 🚂 存储控制器                                           |
|                                                     |
|                                                     |
|                                                     |
| → 冒 端口 (COM 和 LPT)<br>□ LISE Social Pact (COM4)     |
| 同時 SB Serial Port (CON4)                            |
|                                                     |
|                                                     |
| <ol> <li>2 返往输合 USB 线接口插 λ 内/外网 主机 USB 端</li> </ol> |
|                                                     |
| <b>過</b> 设备管理器                                      |
| 文件(E) 操作(A) 查看(V) 帮助(H)                             |
|                                                     |
| V 📇 DESKTOP-EGVBF30                                 |
| > 🧃 IDE ATA/ATAPI 控制器                               |
| > 🚅 Software Device                                 |
| > 🔐 安全设备                                            |
| > 🧧 便携设备                                            |
| > □ 处理器 立口计前台方 中 □                                  |
| > 一磁曲驱动器 赤川山口の中山                                    |
| > 🔄 存储控制器                                           |
| > 1111111月                                          |
|                                                     |
|                                                     |
|                                                     |
| USB Serial Port (COM4)                              |
| ■ 国件                                                |
| > 🛄 计算机                                             |
|                                                     |

3.出现新增的串口号,将串口配置为新增的串口号。(如下图所示)

| 串口(如果卜拉菜里》                                                                                                    | え有,先刷新)                                                                                       |                | 波特率        |               |
|----------------------------------------------------------------------------------------------------|-----------------------------------------------------------------------------------------------|----------------|------------|---------------|
| 20115<br>***                                                                                                    |                                                                                               | 刷新             | 115200     | 4775557049494 |
| 法员:责安明以区用日端设置的波特率要一到                                                                                                    | 》16 制盒走台影响2<br>女才可以正确传输。                                                                      | 21寸,251半1<br>, | 1)汲行平,且    | 反应%而仰按        |
| 72 -                                                                                                    |                                                                                               |                |            | ¥ in          |
| 明正                                                                                                    |                                                                                               |                |            | 大团            |
| 点击"确定"。                                                                                                    |                                                                                               |                |            |               |
| 21 抽用弧去山顶站撞的中                                                                                                    | 口日,山顶板式团相。                                                                                    | <u> </u>       |            |               |
| 3.1.如果没有出现新增的串                                                                                                    | 口亏,出现如下图提;                                                                                    | <b>示</b> 。     |            |               |
| USB2.0-Ser!                                                                                                    | USB Serial Port                                                                               |                |            |               |
| 则打开包含有下载好的驱动                                                                                                    | b的文件夹,双击对应                                                                                    | Z的单项数          | 据传输盒的驱动    | 力             |
|                                                                                                    |                                                                                               | 1 10.01        | 应用程序       | 2 400         |
| 高信数传盒-FTDI CDM v2.1                                                                                                    | 2.28.2.exe 2021/7/21                                                                          | 1 10:01        | NUT IN ELT | 2,400         |
| 《 高信数传盒-FTDI CDM v2.1.<br>《 凯星数传盒-CH341SER_3.5.2                                                                                                    | 2.28.2.exe 2021/7/2<br>2019.1.EXE 2021/7/2                                                    | 1 18:01        | 应用程序       | 277           |
| <ul> <li>&gt; 高信数传盒-FTDI CDM v2.13</li> <li>&gt; 凱星数传盒-CH341SER_3.5.3</li> <li>3.2. 点击"完成",打开设</li> </ul>                                                                                                    | 2.28.2.exe 2021/7/2 <sup>-1</sup><br>2019.1.EXE 2021/7/2 <sup>-1</sup><br>备管理器。               | 1 18:01        | 应用程序       | 277           |
| <ul> <li>&gt; 高信数传盒-FTDI CDM v2.13</li> <li>&gt; 凱星数传盒-CH341SER_3.5.3</li> <li>3.2. 点击"完成",打开设<br/>畫 设备管理器</li> </ul>                                                                                                    | 2.28.2.exe 2021/7/2 <sup>-</sup><br>2019.1.EXE 2021/7/2 <sup>-</sup><br>备管理器。                 | 1 18:01        | 应用程序       | 2,400         |
| <ul> <li>◎ 高信数传盒-FTDI CDM v2.13</li> <li>3.2. 点击"完成",打开设</li> <li>量 设备管理器</li> <li>文件(E) 操作(A) 查看(V) 帮助(H)</li> </ul>                                                                                                    | 2.28.2.exe 2021/7/2 <sup>-1</sup><br>2019.1.EXE 2021/7/2 <sup>-1</sup><br>备管理器。               | 1 18:01        | 应用程序       | 2,100         |
| <ul> <li>◎ 高信数传盒-FTDI CDM v2.13</li> <li>③ 凱星数传盒-CH341SER_3.5.3</li> <li>3.2. 点击"完成",打开设<br/>過 设备管理器<br/>文件(E) 操作(A) 查看(V) 帮助(H)</li> <li>◎ ➡ □ □ □ □ □</li> <li>○ ➡ □ □ □ □ □</li> </ul>                                                                                                    | 2.28.2.exe 2021/7/2 <sup>-1</sup><br>2019.1.EXE 2021/7/2 <sup>-1</sup><br>备管理器。               | 1 18:01        | 应用程序       | 2,100         |
| <ul> <li>◎ 高信数传盒-FTDI CDM v2.13</li> <li>③ 凱星数传盒-CH341SER_3.5.3</li> <li>3.2. 点击"完成",打开设<br/>過 设备管理器<br/>文件(E) 操作(A) 查看(V) 帮助(H)</li> <li>◎ ● ○ □ ○ □ ○ □ ○ □</li> <li>○ □ DESKTOP-EGVBF30<br/>○ □ □ ○ □ ○ □ ○ □</li> </ul>                                                                                                    | 2.28.2.exe 2021/7/2 <sup>-1</sup><br>2019.1.EXE 2021/7/2 <sup>-1</sup><br>备管理器。               | 1 18:01        | 应用程序       | 2,100         |
| <ul> <li>● 高信数传盒-FTDI CDM v2.13</li> <li>● 副星数传盒-CH341SER_3.5.3</li> <li>3.2. 点击"完成",打开设<br/>過 设备管理器         文件(E) 操作(A) 查看(V) 帮助(H)         ● ■ □ □ □ □ □ □         □ □ □ □ □ □</li></ul>                                                                                                    | 2.28.2.exe 2021/7/2 <sup>-1</sup><br>2019.1.EXE 2021/7/2 <sup>-1</sup><br>备管理器。               | 1 18:01        | 应用程序       | 2,100         |
| <ul> <li>● 高信数传盒-FTDI CDM v2.13</li> <li>● 凱星数传盒-CH341SER_3.5.3</li> <li>3.2. 点击"完成",打开设</li> <li>畫 设备管理器</li> <li>文件(E) 操作(A) 查看(V) 帮助(H)</li> <li>◆ ● 〒 2 〒 9</li> <li>● 〒 2 〒 9</li> <li>● □ 1 2 〒 9</li> <li>● □ 1 2 1 2</li> <li>● □ 1 2 1 2</li> <li>● □ 1 2</li> <li>● □ 1 2</li> <li>● □ 1 2</li></ul>                                                                                                    | 2.28.2.exe 2021/7/2 <sup>-1</sup><br>2019.1.EXE 2021/7/2 <sup>-1</sup><br>备管理器。               | 1 18:01        | 应用程序       | 277           |
| <ul> <li>■高信数传盒-FTDI CDM v2.13</li> <li>3.2. 点击"完成",打开设</li> <li>量设备管理器</li> <li>文件(E) 操作(A) 查看(V) 帮助(H)</li> <li>●   配   2 面   9</li> <li>▼ BESKTOP-EGVBF30</li> <li>&gt; 面 IDE ATA/ATAPI 控制器</li> <li>&gt; 回 Software Device</li> <li>&gt; 副 安全设备</li> <li>&gt; 圓 便携设备</li> <li>&gt; ● 運搬器</li> <li>&gt; ■ 碰击驱动器</li> </ul>                                                                                                    | 2.28.2.exe 2021/7/2 <sup>-1</sup><br>2019.1.EXE 2021/7/2 <sup>-1</sup><br>备管理器。<br>)<br>新增的串口 | 1 18:01        | 应用程序       | 277           |
| <ul> <li>○ 高信数传盒-FTDI CDM v2.13</li> <li>○ 副星数传盒-CH341SER_3.5.3</li> <li>3.2. 点击"完成",打开设</li> <li>畫 设备管理器</li> <li>文件(E) 操作(A) 查看(V) 帮助(H)</li> <li>○ 副 第</li> <li>○ 國 第</li> <li>○ 國 第</li> <li>○ 國 第</li> <li>○ 國 10E ATA/ATAPI 控制器</li> <li>○ 國 10E ATA/ATAPI 控制器</li> <li>○ 國 10E ATA/ATAPI PA</li> </ul>                                                                                                    | 2.28.2.exe 2021/7/2 <sup>-1</sup><br>2019.1.EXE 2021/7/2 <sup>-1</sup><br>备管理器。<br>)<br>新增的串口 | 1 18:01        | 应用程序       | 277           |
| <ul> <li>● 高信数传盒-FTDI CDM v2.13</li> <li>● 副星数传盒-CH341SER_3.5.3</li> <li>3.2. 点击"完成",打开设</li> <li>畫 设备管理器</li> <li>文件(E) 操作(A) 查看(V) 帮助(H</li> <li>● ●   配   2 面   9</li> <li>▼ 書 DESKTOP-EGVBF30</li> <li>&gt; ■ IDE ATA/ATAPI 控制器</li> <li>&gt; ■ Software Device</li> <li>&gt; ■ 交全设备</li> <li>&gt; ■ 使携设备</li> <li>&gt; ■ 延載驱动器</li> <li>&gt; ■ 花園 取利器</li> <li>&gt; ■ 花園 取利</li> </ul>                                                                                                    | 2.28.2.exe 2021/7/2 <sup>-1</sup><br>2019.1.EXE 2021/7/2 <sup>-1</sup><br>备管理器。               | 1 18:01        | 应用程序       | 277           |
| <ul> <li>■ 高信数传盒-FTDI CDM v2.1:</li> <li>● 副星数传盒-CH341SER_3.5.3</li> <li>3.2. 点击"完成",打开设</li> <li>圖 设备管理器</li> <li>文件(E) 操作(A) 查看(V) 帮助(H)</li> <li>● 副 图 图 9</li> <li>○ 副 9</li> <li>○ 副 9</li> <li>○ □ 10</li> <li>○ 副 10</li> <li>○ □ 10</li> <li>○ □ 10</li> <li></li></ul> | 2.28.2.exe 2021/7/2 <sup>-1</sup><br>2019.1.EXE 2021/7/2 <sup>-1</sup><br>备管理器。               | 1 18:01        | 应用程序       | 277           |
| <ul> <li>○ 高信数传盒-FTDI CDM v2.13</li> <li>○ 副星数传盒-CH341SER_3.5.3</li> <li>3.2. 点击"完成",打开设</li> <li>圖 设备管理器</li> <li>文件(E) 操作(A) 查看(V) 帮助(H)</li> <li>○ 國 回 9</li> <li>○ 國 回 9</li> <li>○ 國 DE ATA/ATAPI 控制器</li> <li>○ ③ IDE ATA/ATAPI 控制器</li> <li>○ ③ IDE ATA/ATAPI 控制器</li> <li>○ ③ IDE ATA/ATAPI 控制器</li> <li>○ ③ IDE ATA/ATAPI 控制器</li> <li>○ ③ IDE ATA/ATAPI 控制器</li> <li>○ ③ IDE ATA/ATAPI 控制器</li> <li>○ ③ IDE ATA/ATAPI 控制器</li> <li>○ ④ 使携设备</li> <li>○ ● ① 使携设备</li> <li>○ ● ① 使携设备</li> <li>○ ● ① 使携设备</li> <li>○ ● ① 可用</li> <li>○ ● ① 可用</li> <li>○ ● ① 回 1000</li> <li>○ ○ ○ ○ ○ ○ ○ ○ ○ ○ ○ ○ ○ ○ ○ ○ ○ ○ ○</li></ul>                                                                                                    | 2.28.2.exe 2021/7/2 <sup>-1</sup><br>2019.1.EXE 2021/7/2 <sup>-1</sup><br>备管理器。<br>)<br>新增的串口 | 1 18:01        | 应用程序       | 277           |
| <ul> <li>○高信数传盒-FTDI CDM v2.1;</li> <li>○副二数传盒-CH341SER_3.5.;</li> <li>3.2. 点击"完成",打开设</li> <li>□公留管理器</li> <li>文件(E) 操作(A) 查看(V) 帮助(H)</li> <li>○ 副二〇四二〇〇〇 帮助(H)</li> <li>○ 副二〇四二〇〇 帮助(H)</li> <li>○ 副二〇四二〇〇 帮助(H)</li> <li>○ 副二〇四二〇〇 帮助(H)</li> <li>○ 副二〇四二〇〇 帮助(H)</li> <li>○ 副二〇四二〇〇 帮助(H)</li> <li>○ 副二〇四二〇〇 帮助(H)</li> <li>○ 副二〇四二〇〇 帮助(H)</li> <li>○ 副二〇四二〇〇 帮助(H)</li> <li>○ 副二〇四二〇〇 和二〇〇</li> <li>○ 副四件</li> </ul>                                                                                                    | 2.28.2.exe 2021/7/2<br>2019.1.EXE 2021/7/2<br>备管理器。<br>)<br>新增的串口                             | 1 18:01        | 应用程序       | 277           |

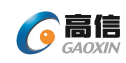

## 1.2. 串口不识别,没有检测到正确的串口

| <br>串口号无效                                                                 | ×   |
|---------------------------------------------------------------------------|-----|
| 之前配置的串口号不存在,请确认传输盒是否插好,驱动程序是否正确安装。如果把传输<br>盒插在了其他的USB口上,需要重新确认当前串口号并修改配置。 |     |
| 确定                                                                        | l   |
| 他与团船手,在使用过租市山顶"电口日王孙" 可能且因为单位数据                                           | 化检查 |

如上图所示,在使用过程中出现"串口号无效",可能是因为单向数据传输盒的 USB 线插入计算机松动。

## 具体现象和解决问题步骤如下:

若系统提示"串口打开失败",则需要检查一下传输盒状态,确认是否插好,以及是否 插在原来的 USB 口上。如果程序刚打开时,没有在系统中检测到之前配置的传输盒串口, 则会出现以上提示。此时需要确认一下传输盒状态,确认没有问题了就可以单击"确定"继续。

| 设置 |      |  |
|----|------|--|
|    | <br> |  |
|    | <br> |  |

如果需要更改串口号,则单击"确定"以后,单击程序窗口左上角的"设置"米重新配置。确认串口号的步骤见 1.1 注

## 1.3. 内网主机发送程序提示发送文件成功,外网主机接收程序没有任何反应

## 问题原因:

1. 单项数据传输盒 USB 线插反了

## 解决方案:

1. (银色的单项数据传输盒) 注意将 INPUT 端的 USB 线插入到内网主机, OUTPUT 端的 USB 线插入到外网主机;

(黑色的单项数据传输盒)注意将"接收端"的 USB 线插入到内网主机,"发送端"端的 USB 线插入到外网主机;

重新在设备管理器中查看"端口 (COM 和 LPT)"下的对应串口号 (一般为 USB Serial Port/USB-SERIAL CH340 后面的 COM 口),打开"单向发送/接收端"程序,点击程序页面左 青岛高校信息产业股份有限公司 ® 版权所有® 第6页共14页

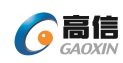

上角的"设置"按钮,选择对应串口号,点击"确定",当"单向发送/接收"程序显示"打 开串口成功"提示,即解决当前问题。确认串口号的步骤见 1.1 注

问题原因:

2. 单向发送/接收端程序串口没有配置正确

#### 解决方案:

2. 在设备管理器中查看"端口(COM和LPT)"下的对应串口号(一般为USB Serial Port/USB-SERIAL CH340 后面的COM口),打开"单向发送/接收端"程序,点击程序页面左上角的"设置"按钮,选择对应串口号,点击"确定",当"单向发送/接收"程序显示"打开串口成功"提示,即解决当前问题。确认串口号的步骤见1.1 注

## 2. 内外网主机程序

2.1. 上报数据失败

"在线监测端设备软件"程序汇总数据上传失败可能是因为"安全认证客户端"程序 的运行状态错误。

### 具体现象如下:

第一步:打开"在线监测端设备软件"中的"采集数据管理"中的"日(实时)/月数 据管理"功能模块,进行手动补传数据。

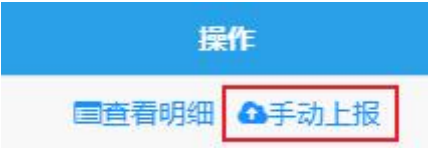

第二步:点击表格中"操作"栏的"手动上传"按钮。

⑦ 手动上报确认

X

## 说明

更新上传只会上传最近更新的数据

全部上传会对该周期数据重新上传,可能会造成平台统计连续上传中断,请 慎重!

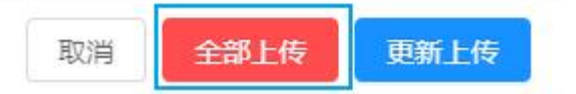

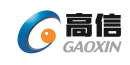

第三步:点击"全部上传"。

|                                               | ukan Xain P |
|-----------------------------------------------|-------------|
| 5                                             | 357         |
| 正在上传,请稍后,本过程会                                 | 比较缓慢        |
|                                               |             |
| <ul> <li>上传失败</li> <li>获取表5审核结果异常!</li> </ul> |             |
|                                               | 确定          |

第四步:页面长时间停留在"正在上传界面",并最终显示"上传失败"。

以上情况,请检查"安全认证客户端"的运行状态,如果有误,需要重新启动"安全认证客户端"。

## 具体步骤如下:

- 1. 查看桌面右下角"安全认证客户端"图标。
- 2. 出现 这种情况,请右键点击"安全认证客户端"图标。

| 3. | □ 启动安全服务(R)<br>自动升级(U)<br>关于(A)<br>」 点击"退出"。 |
|----|----------------------------------------------|
|    | 记出安全认证客户端后你可能无法访问某些受保护的内容,你确认要退出吗?           |
| 4. | 是①                                           |
| 点音 | 击"是",退出"安全认证客户端"程序。                          |
| 5. | 在桌面双击"安全认证客户端"图标警察。                          |
|    | PIN码校验                                       |
|    | - PIN码校验<br>证书使用者: 陕西龙门钢铁(集团)≹               |
|    | 证书颁发者: CEGN SM2 Class 2 CA                   |
|    | PING: ****                                   |
| 6. | 确定 取消                                        |

正确输入 PIN 码 (默认 PIN 码: 123456),点击"确定"。

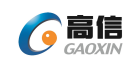

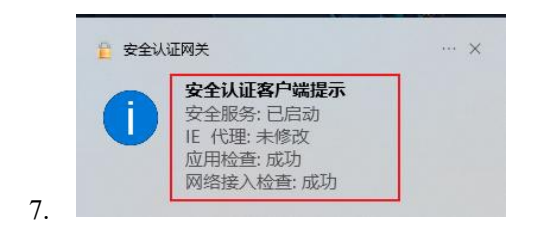

出现上图所示提示,且桌面右下角"安全认证客户端"程序的图标 🦰 状态正常,即 可继续正常使用"在线监测端设备软件"进行数据上报。

## 2.2. 安全认证网关客户端无法正常启动

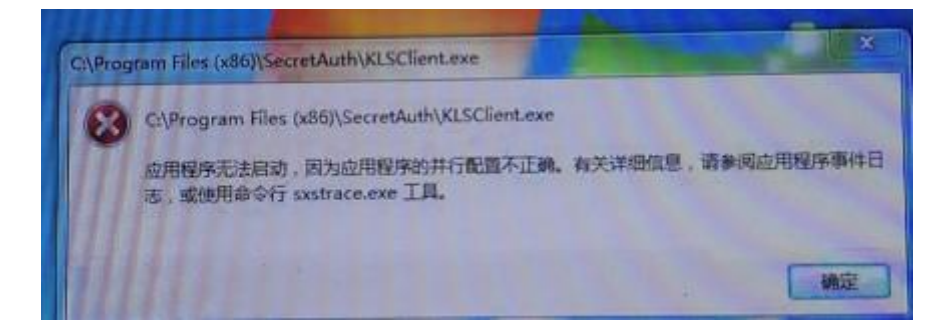

### 问题原因:

缺少安全认证网关客户端的运行环境

### 解决方案:

点击"确定",在桌面右下角,右键点击"安全认证客户端",点击"退出";打开电脑 本机的"控制面板",右键点击"安全认证客户端 5.3.7",点击"卸载",等到电脑重启完 成以后,去网页搜索并下载安装"Microsoft Visual C++202X"(X表示自然数0以上数字) 插件;双击"安全认证网关客户端"安装程序,安装完成且外网主机重启完成以后,在弹出 的页面中输入默认 PIN 码,点击"确定",即解决以上问题。

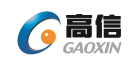

## 2.3. 在线监测端设备软件输入账号密码后,点击登录时,显示账号密码不正确

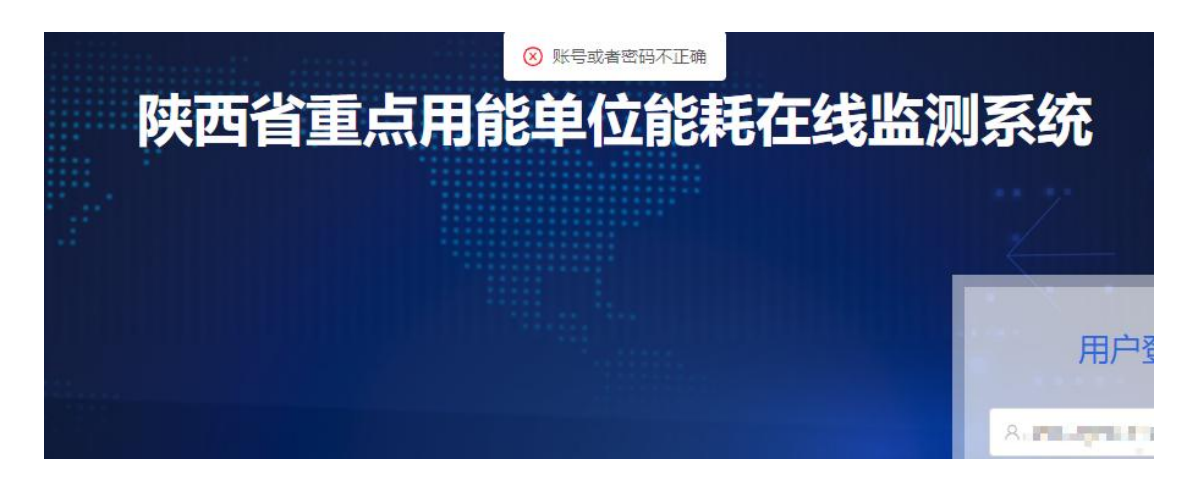

## 问题原因:

1. 账号密码输入不正确

## 解决方案:

1. 确认账号密码输入是否正确,可以先将账号密码输入在外网主机的记事本或者 word 文档中,确认输入的账号密码正确以后,将账号密码复制粘贴到在线监测端设备软件程序的 登录页面中。

#### 问题原因:

2. 程序的自动启动 redis 服务没有正在运行

## 解决方案:

2. 在外网主机的桌面下方"任务栏",右键,弹出窗口中点击"任务管理器",找到并点击"服务",根据名称找到"Redis",右键点击"Redis",在弹出窗口中点击"启动",等到 "Redis"服务启动完成,即以上问题解决

服务器出错了

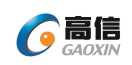

## 2.4. 在线监测端设备软件程序提示"抱歉,服务器出错了"。

| 🔕 Not Page Name x +                            |     |  |
|------------------------------------------------|-----|--|
| ← → C ③ localhost:8180/online-monitoring/#/500 |     |  |
| Chromium 不是您的默认该问题     说为那以消防器     说为那以消防器     |     |  |
|                                                |     |  |
|                                                |     |  |
|                                                |     |  |
|                                                |     |  |
|                                                |     |  |
|                                                |     |  |
|                                                |     |  |
|                                                | 500 |  |

## 具体现象:

双击打开"在线监测端设备软件",页面出现"抱歉,服务器出错了",是因为程序 自带的自启动服务 redis 没有自动启动。

## 解决方案:

在外网主机的桌面下方"任务栏",右键,弹出窗口中点击"任务管理器",找到并 点击"服务",根据名称找到"Redis",右键点击"Redis",在弹出窗口中点击"启动", 等到"Redis"服务启动完成,即以上问题解决

## 2.5. 在线监测端设备软件程序提示"无法访问此网站"。

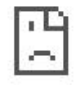

## 无法访问此网站

localhost 拒绝了我们的连接请求。

请试试以下办法:

- 检查网络连接
- 检查代理服务器和防火墙

ERR\_CONNECTION\_REFUSED

重新加载

详细信息

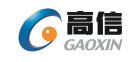

具体现象:

双击打开"在线监测端设备软件",页面出现"无法访问此网站",是因为程序自带的自启动服务 wildfly 没有自动启动。

## 解决方案:

在外网主机的桌面下方"任务栏",右键,弹出窗口中点击"任务管理器",找到并 点击"服务",根据名称找到"Wildfly",右键点击"Wildfly",在弹出窗口中点击"启 动",等到"Wildfly"服务启动完成,即以上问题解决

## 2.6. 在线监测端设备软件程序提示"获取示警信息异常"

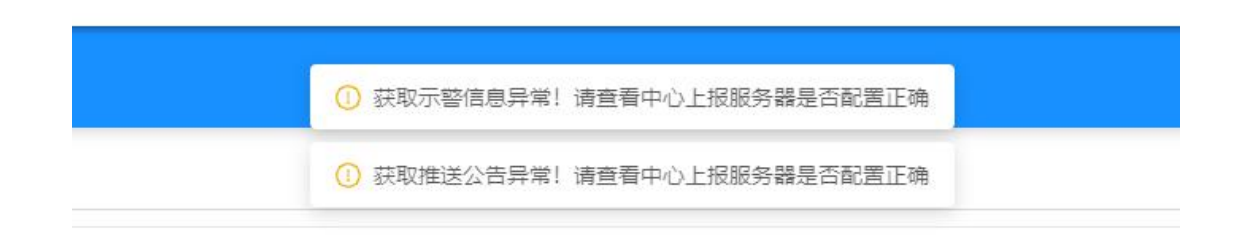

## 问题原因:

安全认证网关客户端未识别并使用 CA 证书

## 解决方案:

查看桌面右下角的安全认证客户端是否为正常运行状态,如果否,右键点击"安全认证 客户端",在弹出的窗口点击"退出",成功退出安全认证客户端后,在桌面双击"安全认证 网关客户端"图标,在弹出的页面输入默认 PIN 码,点击"确定",重新打开"在线监测端 设备软件",输入账号密码后点击登录,即解决以上问题

## 2.7. 在线监测端设备软件的"通知公告"功能模块内的中"数据上传信息"通知显示数据处理失败

| 数据上传信息              |      |        |  |  |  |
|---------------------|------|--------|--|--|--|
| 时间                  | 类型   | 状态     |  |  |  |
| 2021-07-07 16:48:43 | 数据处理 | 数据处理失败 |  |  |  |

### 问题原因:

1. 查看详情中错误提示:没有检测到正确的字符串

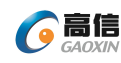

## 解决方案:

1. 在填写需要传输的 excel 数据文件时,将数据值、采集时间、数据属性三列信息填写 完整(这三列信息全部都要填写),把数据文件放在内网主机桌面的发送文件夹内,即解决 以上问题

#### 问题原因:

2. 查看详情中错误提示: 采集时间在未来

解决方案:

2. 采集时间为数据时间(采集到数据那一刻的时间),不是上传时间

## 问题原因:

3. 查看详情中错误提示:没有找到周期为 x 的 xxx 上报数据项

#### 解决方案:

3. 必须使数据文件中的采集点名称和表 5 中的采集点一致

## 2.8. 在线监测端设备软件接收文件提示格式不正确

| 类型   | 状态  | 内容                                                   |
|------|-----|------------------------------------------------------|
| 接收文件 | 194 | 外网接收到文件, 但该文件类型不能被处理, 请检查文件类型: 0701.txt (45.7<br>KB) |

解决方案: 传输的数据文件必须是 excel 文件或者 json 文件

## 2.9. 在线监测端设备软件的"通知公告"功能模块内的中"数据上传信息"通知显示上传省平台失败

| 数据上传信息              |       |         |  |  |  |  |
|---------------------|-------|---------|--|--|--|--|
| 时间                  | 类型    | 状态      |  |  |  |  |
| 2021-07-07 16:19:54 | 上传省平台 | 上传省平台失败 |  |  |  |  |

#### 问题原因:

安全认证网关客户端未识别并使用 CA 证书

## 解决方案:

查看桌面右下角的安全认证客户端是否为正常运行状态,如果否,右键点击"安全认证 客户端",在弹出的窗口点击"退出",成功退出安全认证客户端后,在桌面双击"安全认证 网关客户端"图标,在弹出的页面输入默认 PIN 码,点击"确定",重新打开"在线监测端

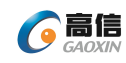

设备软件",输入账号密码后点击登录,即解决以上问题。

## 2.10. 在线监测端设备软件提示错误信息

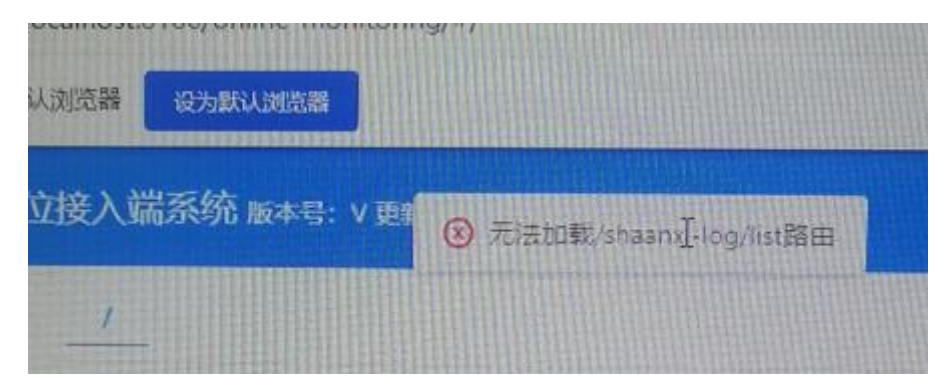

## 具体现象:

打开"在线监测端设备软件",页面提示无法加载/shaanxi-log/list 路由 **解决方案:** 

手动清理一下浏览器的历史记录,并重新打开程序即可